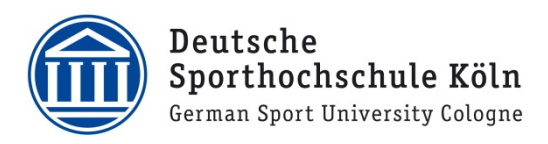

## eduroam Verbindung unter iOS

1. Die Profildatei (.mobileconfig) herunterladen und Ausführen https://cat.eduroam.org/?idp=7481&profile=8883

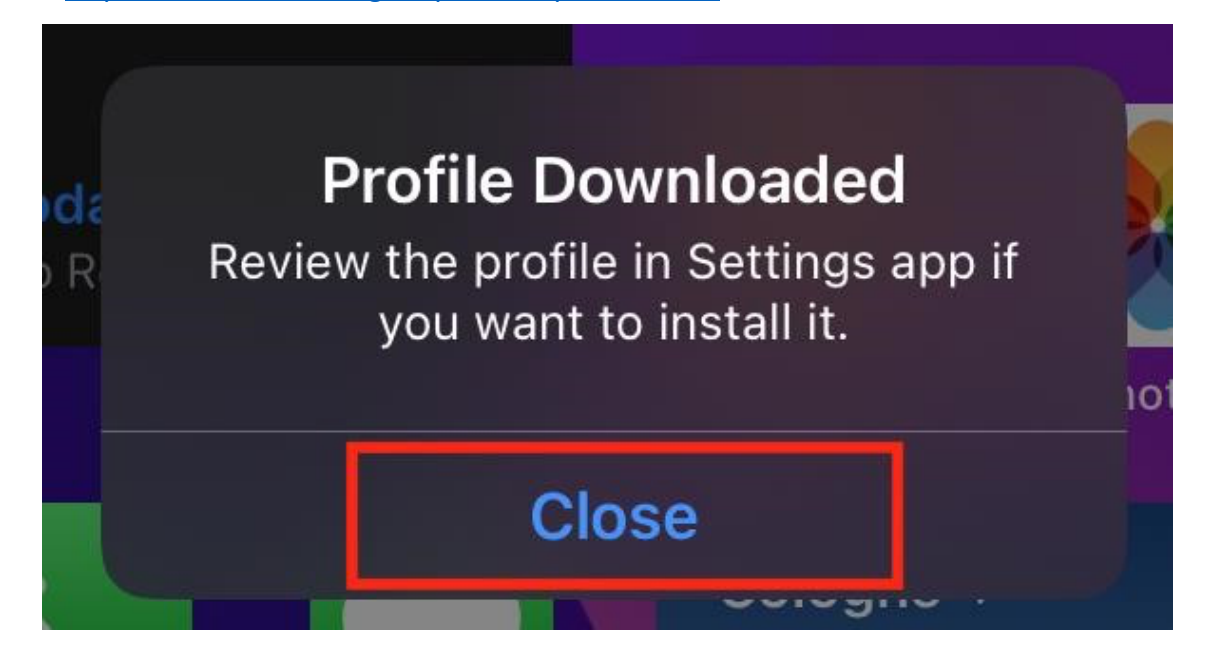

2. In den Einstellungen zu "Profil geladen" navigieren

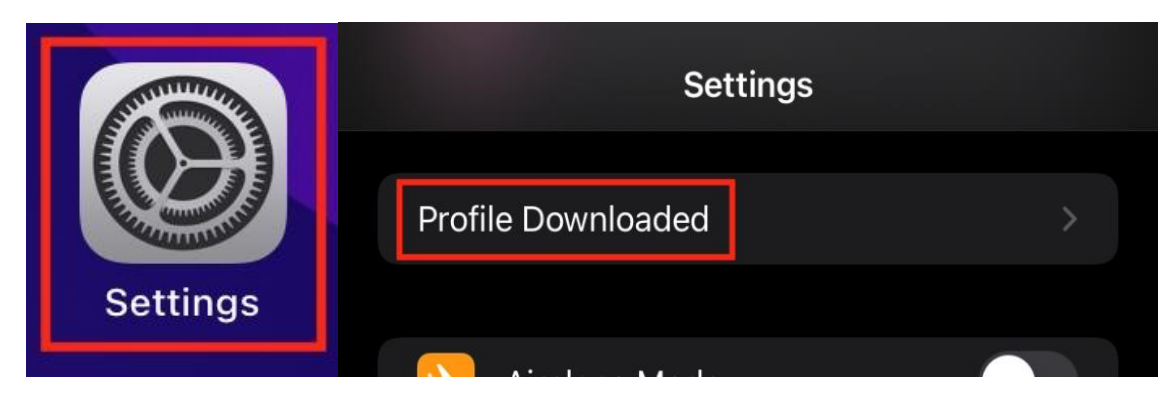

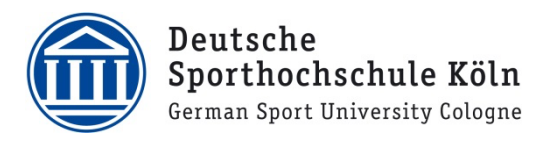

3. Oben rechts auf "Installieren" tippen

| Cancel   | Install Profile                        | Install |
|----------|----------------------------------------|---------|
|          | <b>DSHS Köln: Eduroam</b><br>DSHS Köln |         |
| Signed b | y a.reece@dshs-koeln.de<br>Verified ✓  |         |
| Contair  | ns Wi-Fi Network<br>Certificate        |         |
| Mara     | etaile                                 |         |

4. Den Entsperrcode des iPhones bzw. des iPads eingeben

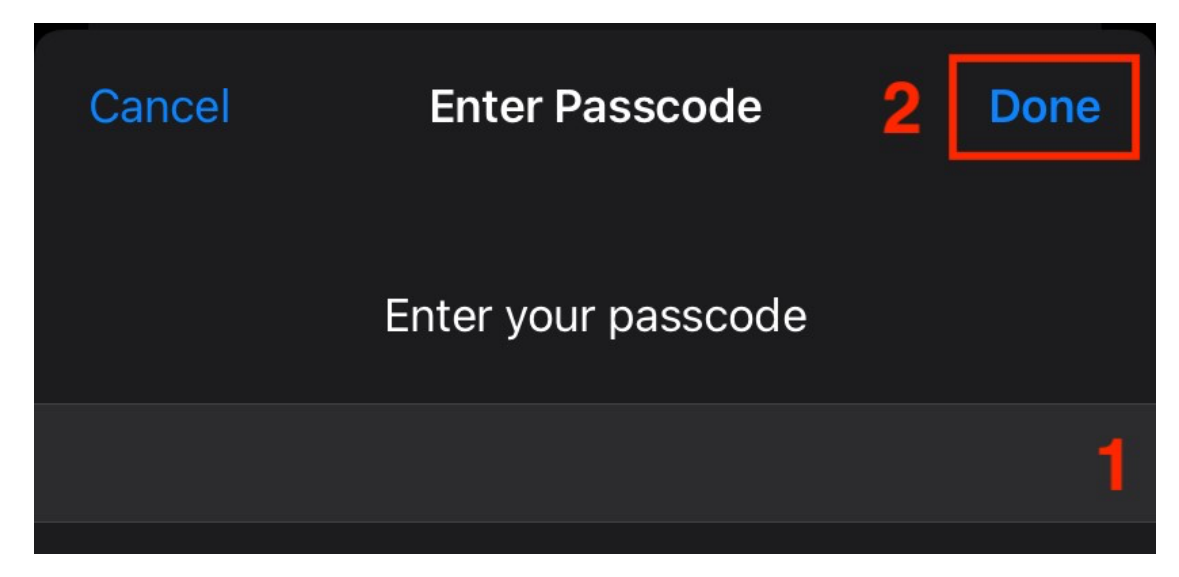

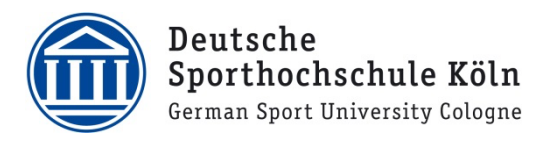

5. Oben rechts auf "Installieren" tippen

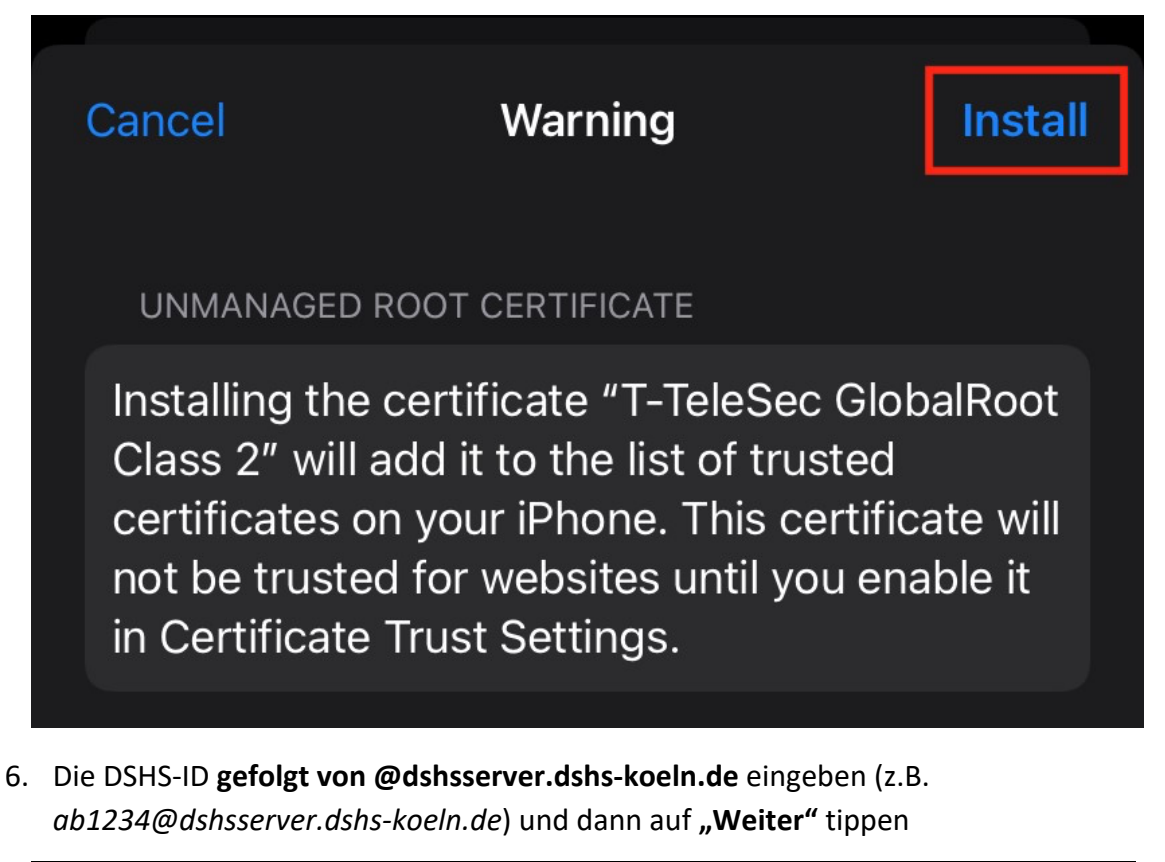

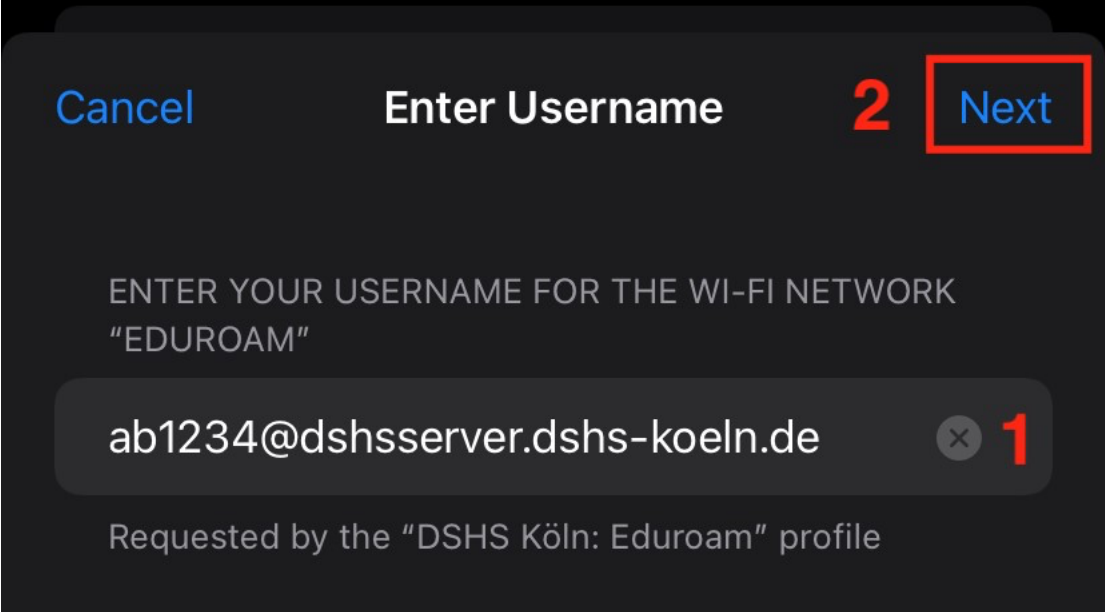

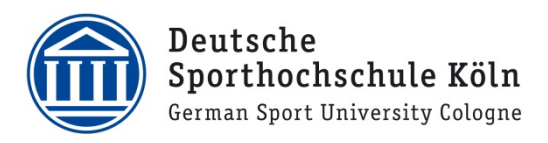

7. Bei "Passwort" das Passwort zur DSHS-ID eingeben und dann auf "Weiter" tippen

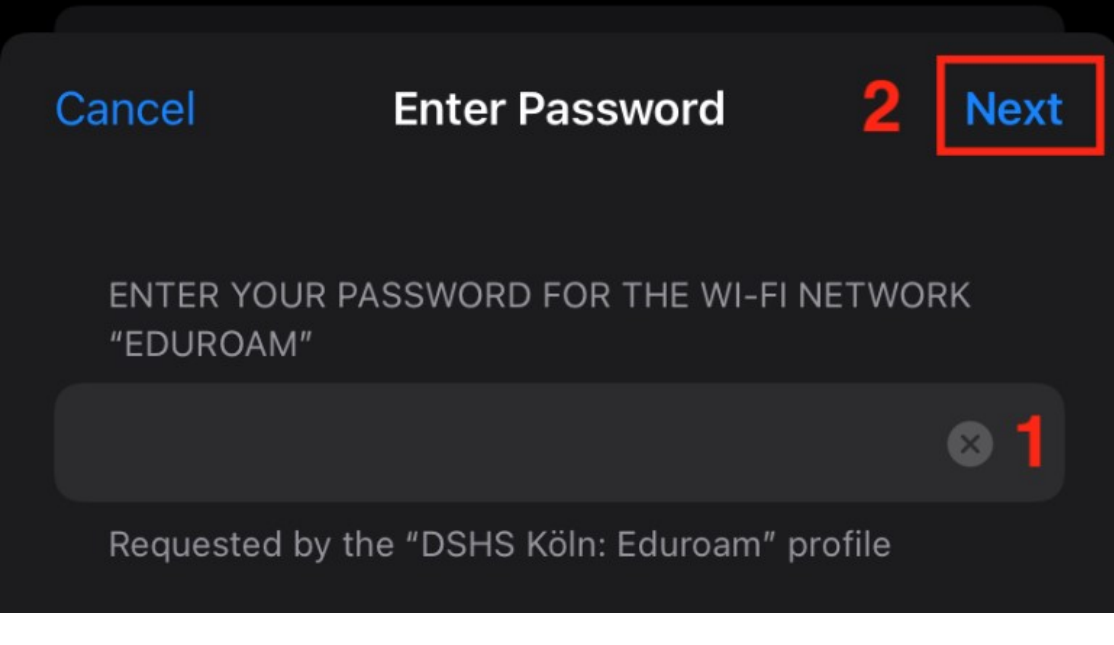

- 8. Oben rechts auf "Fertig" tippen
- 9. Nach kurzer Zeit wird sich das Eduroam (sofern in Reichweite) verbinden